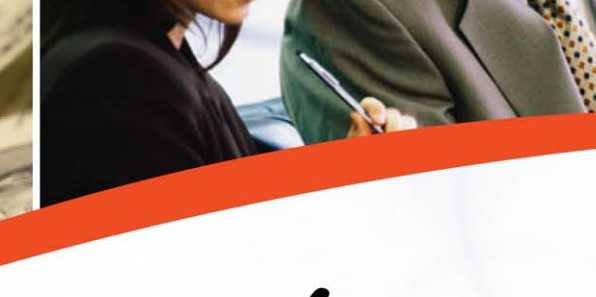

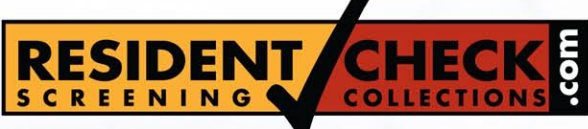

Innovative Custom Solutions ... Since 1994

# **User Manual**

www.ResidentCheck.com

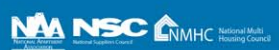

### ResidentCheck Procedures Manual

### **Table of Contents**

| Section I   | <ul> <li>Getting Started</li> <li>Establishing Your User Name and Password</li> <li>Accessing ResidentCheck</li> <li>Logging In</li> </ul> | Page 3<br>Page 3<br>Page 4 |
|-------------|----------------------------------------------------------------------------------------------------|----------------------------|
| Section II  | Choosing the Application Type and                                                                                                    |                            |
|             | Entering A New Application                                                                                                    |                            |
|             | Choosing the Application Type                                                                                                    | Page 5                     |
|             | Select Application Type                                                                                                    | Page 6                     |
|             | <ul> <li>Explanation of Data Entry Screen</li> </ul>                                                                                       | Page 6                     |
|             | Confirmation Page                                                                                                    | Page 8                     |
| Section III | ResidentCheck Report with Explanations                                                                                                    | Page 9                     |
| Section IV  | Accessing an Existing Application <ul> <li>Searching for a Working, Pending, or Completed Application</li> </ul>                           | Page 12                    |
| Section V   | Adverse Action Letter                                                                                                    | Page 14                    |
| Section VI  | User Guideline Form                                                                                                    | Page 15                    |

### Section I: Getting Started

#### Establishing Your User Name and Password

Once your community has been set up to use *ResidentCheck*, an administrator working for your community will provide each associate with a User Guideline Form. After completing this form, fax it to *ResidentCheck* and your personal and confidential User Name (also called login name) and Password will be established. If you have any questions or comments in establishing your User Name or Password, please contact *ResidentCheck* at (800) 491-2580 ext. 154 or e-mail password@residentcheck.com.

#### Users may not share login names.

#### Accessing ResidentCheck

Login to the Internet and type www.residentcheck.com in the address box and press **ENTER**.

The first time you access *ResidentCheck* the browser may ask if you "trust" *ResidentCheck* for secure communications. Check "yes" or "OK." You can also check the box saying that you don't need to see this warning again.

An example of the *ResidentCheck* screen is shown below.

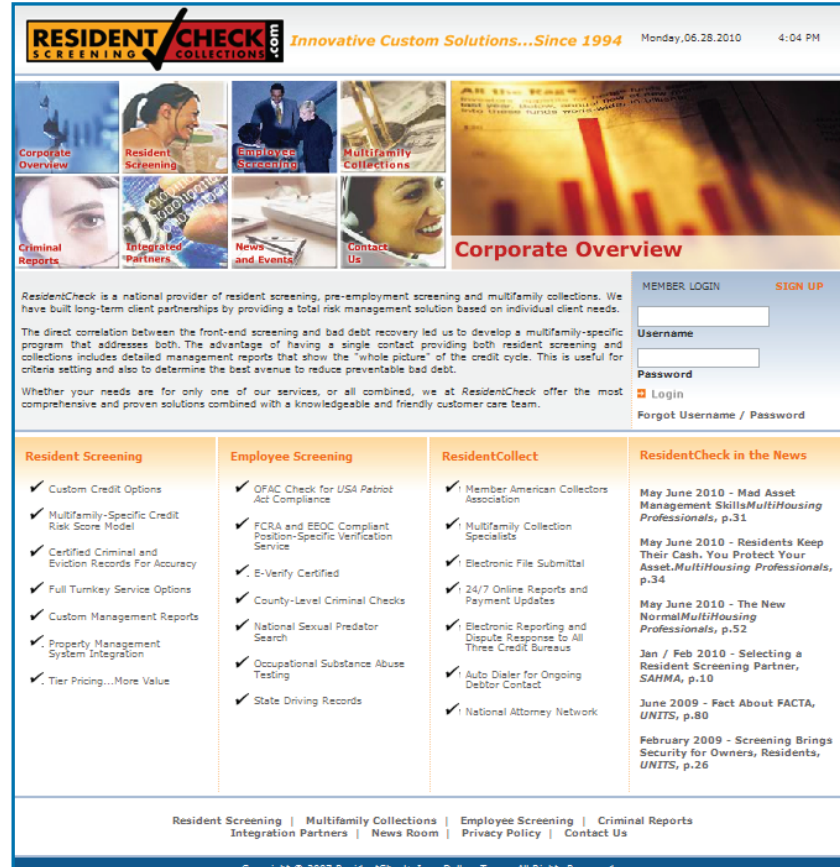

Copyright © 2007 ResidentCheck, Inc., Dallas, Texas. All Rights Resen (230) IBI Francesco L Fourth Floor L Dallas, TY 75244 L 800-491-258

3

### Section I: Getting Started

#### Logging In

At the beginning of each *ResidentCheck* session you will need to log in with your User name and Password.

At the Member Login section of the home page, type your User Name and Password.

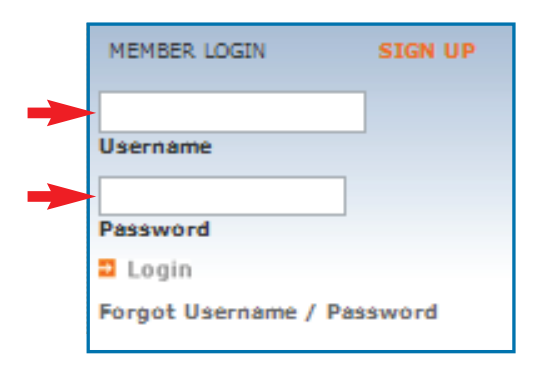

When your User Name and Password have been entered, click the "Login" button and you will have access to the *ResidentCheck* Welcome Menu screen as shown below. To begin processing an application select "New App".

企

### Section II: Choosing the Application Type

Each Application type in *ResidentCheck* has a different functionality and purpose. It is important to choose the proper application type to ensure an accurate decision.

*InstaCheck* Individual or married leaseholder, includes students with verifiable income and no guarantor.

*Guarantor* Usually a parent/guardian that is guaranteeing the monies for the lease. Most commonly used for students with no verifiable income.

**Roommate** More than two persons who will occupy the same apartment. All persons applying as roommates will have to qualify individually in all areas except for income. The income will be combined to qualify. When entering the application in *Resident Check*, under # of roommates, it is a total count of all persons who willbe leaseholders, including the applicant you are entering.

#### Special Circumstance for Roommates

- 1. One is a student w/guarantor and one works full-time Enter the student as a student his income does not matter, a guarantor will be necessary to cover the income. Enter the other applicant as a roommate, on the lease info page under roommates income input the guarantor's income. This will allow the full-time employed applicant to qualify for the rent/income ratio with the student.
- 2. Non-married applicants and one will be solely responsible for the monies of the lease and the other does not have verifiable income. You will need to enter both applicants as roommates and reference the other person on the lease information page. On the lease info page input \$0 for the non-working person and the income for the working person, and as long as the one applicant qualifies, the income will count for both.
- 3. *Parent and a child who is a college student* (over 18, must be a leaseholder), Follow steps for #2. Same as a working and non-working roommate.
- 4. 2 or more non-married full-time employed persons apply and one is denied. The other will either need to secure another roommate, or decide to qualify for a unit on his or her own. They would need to be re-entered as a new applicant for the new unit.
- 5. An applicant is moving in with an established resident. You will not process the existing resident again. The new applicant needs to be entered as a roommate. On the lease info page you will need to input the income of the existing resident.

Has no verifiable income and has a guarantor that covers income only. Must qualify in all other areas independently.

Student

### Section II: Entering A New Application

#### Select Application Type

| Back       | Select Service            | Enter Applicant(s) | Confirm/Submit | Next |
|------------|---------------------------|--------------------|----------------|------|
| Select     | Service Level             |                    |                |      |
| Please Se  | elect a Service Level for | this Application   |                |      |
| InstaC     | heck                      |                    |                |      |
| O Quick    | Check                     |                    |                |      |
| O Full Cl  | heck                      |                    |                |      |
| 🔿 Guara    | ntor                      |                    |                |      |
| O Crimin   | nal                       |                    |                |      |
| O Credit   | Package                   |                    |                |      |
| O Military | y QuickCheck              |                    |                |      |

After selecting the application type from the choices provided, click **Next** and begin entering the applicant's information.

#### Explanation of Data Entry Screen

| Back               | Select Service                    | Enter Applicant(s)              | Confirm/Submit                |
|--------------------|-----------------------------------|---------------------------------|-------------------------------|
| Enter A            | pplicant/Spouse                   |                                 |                               |
| 🧶 Please e         | enter the required information on | each tab and then click "Next"  | after all tabs are completed. |
| Ар                 | plicant Spous                     | e Lease Info                    |                               |
| Applicant<br>Name: | Einet Mid                         | dla 💭 Na Lagal Middla Nama – La |                               |
| Address:           | Num Dir Street                    | die No Legal Middle Name _ La   | ype Dir                       |
| Apt:<br>City:      |                                   | Zip:<br>State:                  |                               |
| SSN/ITIN:          | No SSN/ITI                        | IN DOB:                         | Gender: Male 🔽                |
| DL Numbe           | er:                               | DL State:                       | <b>v</b>                      |
| Rush               |                                   |                                 |                               |

### Section II: Entering A New Application

On the Data Entry screen (shown on the previous page) you will notice three tabs titled **Applicant**, **Spouse**, and **Lease Info**.

**Applicant** is for entering the primary applicant's identifying information including name, address, SSN, date of birth, driver's license number and state of issue. The system will automatically format the SSN and the date of birth.

Address fields are divided into the following: **Num** is for the street number, **Dir** is for direction, N, S, E, W, SW, etc., **Street** is for the street name, **Type** is the street type, ST, AVE, BLVD, etc, **Zip Code** is positioned before the City and State fields–the system will display the city and state once you have entered a valid zip code for the applicant.

Once completed, click the **Spouse** button to proceed to the **Spouse** or click the **Lease Info** tab.

**Spouse** is used to enter identifying information for married applicants choosing to apply jointly. It is not necessary to enter an address for the spouse unless an alternate address has been provided. After entering the spouse's identifying information, click the **Lease Info** button to proceed.

**Lease Info** is for entering the Leasing Agent, Traffic Source, Unit Number, Move in Date, Length of Lease, Deposit Amount, Rent Amount, Total Monthly Income. This information is used for calculating the Rent to Income Ratio and for creating Demographic Risk Management Reports.

When all the information is entered, click **Next**.

| Select Service<br>Back    | Enter App                    | licant(s)                  | Confirm/Submit           | Next |
|---------------------------|------------------------------|----------------------------|--------------------------|------|
| Enter Applicant/S         | pouse                        |                            |                          |      |
| 🧶 Please enter the requir | ed information on each tab a | nd then click "Next" after | r all tabs are completed | l.   |
| Applicant                 | Spouse                       | Lease Info                 |                          |      |
| Lease Info                |                              |                            |                          |      |
| Leased by:                |                              | or Leased by               | y:                       |      |
| Traffic Source:           | <b>~</b>                     |                            |                          |      |
| Unit:                     |                              | Move-In:                   |                          |      |
| Lease Term:               | months                       | Deposit:                   |                          |      |
| Total Unit Rent Amount    | :                            |                            |                          |      |
| Total Gross Income:       | per Month 🛩                  |                            |                          |      |
| Rush                      |                              |                            |                          |      |

### Section II: Entering A New Application

#### **Confirmation Page**

This will display the **Confirmation/Submit** notification. Verify all the information entered is correct, if not, click Cancel and make the necessary corrections. If the information is correct and the applicant has signed the application, enter your password and click **Sign and Submit**.

| Back                           | Select Service                                                                              | Enter Applicant(s)                                                                            | Confirm/Submit                                         |
|--------------------------------|---------------------------------------------------------------------------------------------|-----------------------------------------------------------------------------------------------|--------------------------------------------------------|
| Confir                         | n/Submit                                                                                    |                                                                                               |                                                        |
| Please verif<br>click "Edit" r | fy that the information you e<br>next to the appropriate secti                              | ntered for this application is correct<br>on to make changes.                                 | ct. If the information is not correct, you can         |
| Lease I                        | nformation [Edit]                                                                           |                                                                                               |                                                        |
| Leased B                       | y:                                                                                          |                                                                                               |                                                        |
| Traffic So                     | urce:                                                                                       |                                                                                               |                                                        |
| Unit:                          |                                                                                             |                                                                                               |                                                        |
| Move-In:                       |                                                                                             |                                                                                               |                                                        |
| Lease Tei<br>Doot              | rm:                                                                                         |                                                                                               |                                                        |
| Kent:                          |                                                                                             |                                                                                               |                                                        |
| Deposit.                       |                                                                                             |                                                                                               |                                                        |
| Applica                        | tion [Edit]                                                                                 |                                                                                               |                                                        |
| Servio                         | e: InstaCheck                                                                               |                                                                                               |                                                        |
| Incom                          | e: per month                                                                                |                                                                                               |                                                        |
| Applic                         | ant:                                                                                        |                                                                                               |                                                        |
| Name:                          | JONATHAN CO                                                                                 | NSUMER                                                                                        |                                                        |
| Addres                         | s: N 10655 BIRG                                                                             | CH STREET                                                                                     |                                                        |
| City/St                        | ate/Zip: BURBANK CA                                                                         | 91502                                                                                         |                                                        |
| SSN:                           | 548-60-3388                                                                                 |                                                                                               |                                                        |
| Licens                         | e: TX 12345678                                                                              |                                                                                               |                                                        |
| Gende                          | r: M                                                                                        |                                                                                               |                                                        |
| DOB:                           | 01/10/1951                                                                                  |                                                                                               |                                                        |
| Warning<br>same cli            | :This application is a dupli<br>ent.<br>e reviewed/verified the infor                       | cate. Another application with the s                                                          | same SSN was submitted recently for the                |
|                                | erstand that this application                                                               | i is a duplicate and will be run aga                                                          | in.                                                    |
| Electro                        | nic Signature                                                                               |                                                                                               |                                                        |
| By enteri                      | ng my ResidentCheck.com                                                                     | password and clicking the "Sign                                                               | and Submit" button, I :                                |
| 1. A<br>ir<br>2. C             | cknowledge that applicants<br>nquiry as required by local a<br>confirm that the information | have signed the appropriate form<br>nd federal laws.<br>I entered is correct to the best of n | acknowledging and authorizing a credit<br>ny knowledge |
| Passwo                         | rd :                                                                                        |                                                                                               |                                                        |
| Sign a                         | nd Submit Cancel                                                                            |                                                                                               |                                                        |

## Section III: Sample Report With Explanations

#### **1. Applicant's Information** Identifies the personal information provided by the applicant (name, social security number, driver's license number, birth date).

2. Verification of SSN

Verifies the year the SSN was issued. It also shows the number of inquiries on the given number as well as on the applicant's address(es) and DOB. Alternate names (i.e. aliases, maiden or previous surnames, or nicknames) will also be identified.

#### 3. Credit Report Includes:

#### **3a. Profile Summary**

This is a summary of the credit report including public records, bankruptcies, liens, civil actions against the applicant and current or delinquent accounts.

#### **3b. Addresses & Employers**

Applicants address(es), including dates reported, the reported source, and number of subscribers that have reported the address. This also includes the applicant's employer(s), including dates reported, the reported source, and number of subscribers that have reported the employer.

#### **3c. Tradelines**

These represent the individual accounts as reported to the credit bureaus, including creditor's name, payment status, payment history, and account status.

| (            | Confidential                                                       | Application                                         |                                  |                                                            |                                           |                                                       |                                             |                                      |
|--------------|--------------------------------------------------------------------|-----------------------------------------------------|----------------------------------|------------------------------------------------------------|-------------------------------------------|-------------------------------------------------------|---------------------------------------------|--------------------------------------|
|              | PREPARED<br>FOR:<br>LEASED                                         | CITY HEIGH<br>4200 SUNSE<br>LOS ANGELE<br>PEGGY SUE | TS<br>T BOULEVAF<br>ES, CA 90901 | PH<br>RD FA<br>PF<br>B1                                    | HONE:<br>AX:<br>REPARE<br>I               | 555-56<br>555-69<br>D MATTH<br>1/22/20                | 8-5698<br>8-6523<br>IEW X569<br>004 9:56:44 | AM                                   |
|              | Applicant(s)                                                       |                                                     |                                  |                                                            |                                           |                                                       |                                             | $ \rightarrow $                      |
|              | APPLICANT<br>NAME:                                                 | IONATHAN QU                                         | INCY CONSL                       | JMER                                                       |                                           | SSN:                                                  | 555-707-                                    |                                      |
|              | DRIVERS LICI<br>UNIT: 206 M                                        | ENSE: TX 1234<br>OVE IN 1/1/20                      | 45678<br>004 RENT: 7             | 750 DE                                                     | EPOSIT:                                   | BIRTH DAT<br>350 ROOM                                 | E: 1/10/19<br>MATES:                        | 51<br>0                              |
| (2.)         | SSN Verifica                                                       | ation                                               |                                  |                                                            |                                           |                                                       |                                             |                                      |
|              | INPUT SSN IS<br>FROM 03/01/9<br>FROM 03/01/9                       | SUED: 1965-19<br>6 INQ COUNT F<br>6 INQ COUNT F     | 66<br>FOR SSN = 0<br>FOR ADDRES  | S = 15                                                     | DOB:<br>JONA<br>JACK<br>JOHN<br>JONA      | 1951<br>THAN QUINC<br>CONSUMER<br>SMITH<br>THAN SMITH | Y CONSUM<br>JONES, JR                       | IER                                  |
| 3            | Credit Repo                                                        | rt                                                  |                                  |                                                            |                                           |                                                       |                                             | $ \rightarrow $                      |
|              | PROFILE SUM                                                        | MARY                                                |                                  |                                                            |                                           | CLIC                                                  | K TO HIDE SI                                | ECTION                               |
| 3a.          | PUBLIC RECO<br>INSTALLMEN<br>REAL ESTATE<br>REVOLVING E<br>CREDIT: | DRDS:<br>FBALANCE:<br>BALANCE:<br>BALANCE:          | \$45,03<br>\$234,00<br>\$14,65   | 2 PA3<br>37 ES <sup>-</sup><br>00 RE<br>37 RE <sup>-</sup> | ST DUE /<br>T. MONT<br>AL ESTA<br>VOLVINC | AMOUNT:<br>HLY PAYMEN<br>TE PAYMEN<br>G AVAILABLE     | NT:<br>T:<br>:                              | \$1,421<br>\$1,865<br>\$3,128<br>27% |
|              | INQUIRIES:<br>INQUIRIES IN<br>PAID ACCOUN<br>NOW DELINQ            | SIX MONTHS:<br>NTS:<br>UENT:                        |                                  | 0<br>2 OLI<br>10 SA <sup>-</sup><br>3 PR                   | DEST TR<br>TISFACT<br>EVIOUSI             | ADELINE:<br>ORY ACCOU                                 | NTS:<br>ENT:                                | 01/68<br>6<br>0                      |
| 3 <b>D</b> . |                                                                    | Цет                                                 |                                  | ^                                                          | 00                                        | 0210 11                                               | NO2 11/02                                   |                                      |
|              | 1214 SODUIA                                                        |                                                     |                                  | A                                                          | 90                                        | 207 10                                                | 2/02 - 11/03                                | 2                                    |
|              | 2600 BOWSEI                                                        |                                                     |                                  | A                                                          | 44                                        | 200 8/                                                | 00 7/01                                     | 2                                    |
|              |                                                                    | 301                                                 | DEINTOIN                         | A                                                          | 70                                        | 0209 8/                                               |                                             | ECTION                               |
|              |                                                                    | INS                                                 | 2035 BROAL                       |                                                            |                                           |                                                       | ES CA 03                                    | /02 1                                |
|              | BELL AUTOM                                                         | OTIVE                                               | 15111 MAIN                       | STREE                                                      | T BURBA                                   |                                                       | 09/                                         | 01 1                                 |
|              | PUBLIC RECO                                                        | RDS                                                 |                                  |                                                            |                                           | CLIC                                                  | K TO HIDE S                                 | ECTION                               |
|              | COUNTY SPR<br>PLANTIFF: M0<br># BP1234P50                          | CT SANTA AN<br>DORE BROS.<br>9877505853             | IA                               | 09/19/                                                     | 1993                                      | 301999                                                | 99 5<br>1 CIV CL                            | \$1,200<br>JUDG                      |
|              | US BANKRUP<br>PLANTIFF: MC<br># BP1234P509                         | TCY<br>DORE BROS.<br>9877505853                     |                                  | 02/10/                                                     | '1993                                     | 30109                                                 | 99<br>2 BK 13<br>VOLU                       | \$1,200<br>-PETIT<br>NTARY           |
| 3c.          | TRADELINES                                                         |                                                     |                                  |                                                            |                                           | CLIC                                                  | K TO HIDE S                                 | ECTION                               |
|              | SUBSCRIBER<br>SUB# KOB TY                                          | P TRM ECDA                                          | DPEN DATE<br>BALANCE<br>DATE     | AMT-T<br>BALA                                              | YPE 1<br>NCE                              | AMT-TYPE<br>PYMT LEVE                                 | 2 CONDI<br>EL MON<br>E MAXII                | TION<br>ITHS<br>REV<br>MUM           |
|              | STATUS:                                                            | PYM                                                 | T HISTORY                        |                                                            |                                           |                                                       |                                             |                                      |
|              | * BAY COMPA<br>2390466 DC                                          | NY<br>CHG REV 2                                     | 01/68<br>05/31/96                | \$1,40<br>;<br>-N                                          | 00 -L<br>\$0<br>NA-                       | -NA-<br>(99) 05/96<br>-NA-                            | BKADJ                                       | PLN                                  |
|              | STATUS:<br>*ACCOUNT F                                              | DELINQ 180<br>PREVIOUSLY IN                         | PYMT HIST<br>N DISPUTE-N         | ORY:                                                       | 7654<br>SOLVED                            | 321CCCC00C<br>REPORTED                                | CCCCCCCC                                    | CCCCC<br>RIBER*                      |

## Section III: Sample Report With Explanations

|                                                                                        |          | Credit Report                    |                                  |                              |                                                      |                                              |                         |
|----------------------------------------------------------------------------------------|----------|----------------------------------|----------------------------------|------------------------------|------------------------------------------------------|----------------------------------------------|-------------------------|
| <b>3d. Inquiries</b><br>A listing of companies who                                     |          | *EMPLOYEES C<br>1220855 BC CRC   | REDIT UNION<br>CREV 2            | 02/85<br>01/15/98<br>1/98    | \$10,000 -L<br>\$6,029<br>\$180                      | \$9,612 -H<br>02/85<br>-NA-                  | OPEN<br>(99)            |
| have inquired on the                                                                   |          | STATUS: CUR A                    | ССТ                              | PYMT H                       | ISTORY:CCCC                                          | 2000000222222                                | 22222222222             |
| applicant's credit. 3e. Previous ResidentCh                                            | neck     | *STATE BANK<br>129987 BC CRC     | REV 1                            | 01/90<br>06/15/96<br>5/96    | \$10,000 -L<br>\$8,628<br>\$225                      | \$7,108 -H<br>01/90<br>-NA-                  | OPEN<br>(85)            |
| Inquiries                                                                              |          | STATUS: CUR A                    | ССТ                              | PYMT                         | HISTORY:CCC                                          | 002222222222                                 | 22222222222             |
| A listing of all the communit<br>where the applicant has app<br>through ResidentCheck. | lied     | *HOME FINANCI<br>5935250 FM R/E  | AL<br>360 2                      | 05/90<br>01/12/98            | \$400,000 -O<br>\$234,000                            | -NA-<br>05/90                                | OPEN<br>(92)            |
| 4 ToloChock Inquiry                                                                    |          | STATUS: CU                       | IR ACCT                          | PYMT                         | HISTORY:CCC                                          |                                              | 2222222222              |
| Presents a snapshot of the                                                             |          | *MOUNTAIN BK                     |                                  | 03/93                        | \$43,225-O                                           | -NA-                                         | OPEN                    |
| current check-writing status of the applicant.                                         |          | 1119999 BI SEC                   | 060 2                            | 12/17/96<br>11/96            | \$19,330<br>\$956                                    | 12/96<br>\$956                               | (39)                    |
|                                                                                        |          | STATUS: 30 311                   | VIES                             | PYMI                         | HISTORY:1000                                         |                                              |                         |
| S                                                                                      | ee Below | *CENTRAL BANK<br>1132912 BI AUT  | <b>(</b><br>048 1                | 12/93<br>06/15/96<br>5/96    | \$22,350-O<br>\$11,050<br>\$465                      | -NA-<br>06/96<br>\$465                       | OPEN<br>(31)            |
| Γ                                                                                      |          | STATUS: 30 DA                    | YS DEL                           | PYMT I                       | HISTORY:1CCC                                         | 222222222222                                 | 2222222222              |
|                                                                                        |          | *ABC COLLECTI<br>3980999 YC UNK  | ONS<br>CUNK 2                    | 09/94<br>04/05/96            | \$500 -O<br>\$250<br>-NA-                            | -NA-<br>09/94<br>-NA-                        | COLLACCT<br>(20)        |
|                                                                                        | HD       | STATUS:COLLA                     | ACCT C                           | PYMT<br>RIGINAL C            | HISTORY:9999<br>REDITOR:GRE                          | 99999999999999999999999999999999999999       | 999999999999999<br>S    |
|                                                                                        |          | *HEMLOCKS<br>2313849 DC ISC      | 024 3                            | 02/95                        | -NA-<br>-NA-<br>\$180                                | -NA-<br>02/95<br>-NA-                        | OPEN<br>(17)            |
|                                                                                        |          | STATUS: CUR A                    | ССТ                              | PYMT                         | HISTORY:NNN                                          | NNNNNNNNN                                    | NNNNNNNNN               |
|                                                                                        |          | *TRAVEL CHARI<br>3488520 N CRC   | D USA<br>001 1                   | 03/95<br>12/20/97            | \$4,000 -L<br>\$0                                    | \$3,612 -H<br>12/97                          | PAID<br>(34)            |
|                                                                                        |          | STATUS: CUR A                    | ССТ                              | PYMT                         | HISTORY:CCC                                          |                                              | 22222220022             |
|                                                                                        |          | *ISLAND SAVING<br>1211248 BC CRC | SS<br>REV 2                      | 05/96<br>10/01/97            | \$7,000 -L<br>\$0                                    | \$5,700 -H<br>05/96                          | CLOSED<br>(18)          |
|                                                                                        |          | STATUS: CUR A                    | CCT<br>ACCOUNT CL                | PYMT H<br>OSED AT C          | HISTORY:BOCC                                         | CCCCCCCCCCC<br>EQUEST********                | 22222222222             |
|                                                                                        | 3d.      |                                  | 10                               | /21/97                       | 2240679 B                                            | C -NA- U                                     | INK                     |
|                                                                                        |          | BAY COMPANY                      | 12                               | /03/98                       | 2390446 D                                            | C 1500 C                                     | CHG                     |
|                                                                                        |          | HEMLOCKS                         | 12                               | 2/03/98                      | 2312849 D                                            | C -NA- U                                     | INK                     |
|                                                                                        |          | IF YOUR APPLICA<br>REFE          | NT IS DENIED DU<br>RRED TO: EXPE | JE TO ANYT<br>RIAN CONSI     | HING IN THIS CRI<br>JMER ASSISTANO                   | EDIT REPORT THE<br>CE AT 1-888-397-3         | EY SHOULD BE<br>742     |
|                                                                                        | 3e.      | Previous Reside                  | ntCheck Ing                      | uiries                       |                                                      |                                              |                         |
|                                                                                        |          | OAK HILL APARTI                  | MENTS                            |                              | 555-555-55                                           | 555                                          | 08/05/2002              |
|                                                                                        | 4.       | TeleCheck Inqu                   | iry                              |                              |                                                      |                                              |                         |
|                                                                                        |          | LICENSE PROVIDED                 | :<br>ED:                         | JONAT<br>TX 123              | HAN CONSUMI<br>45678                                 | ER                                           |                         |
|                                                                                        |          | RESPONSE:                        | IT IS DENIED DU                  | CODE<br>APPLIC<br>E TO ANYTH | 4 RECORD # 80<br>ANT HAS A RECE<br>HING IN THIS TELI | )14722<br>INT OR ACTIVE BA<br>ECHECK INQUIRY | AD CHECK<br>THEY SHOULD |
|                                                                                        |          | BE REFE                          | RRED TO: TELE                    | CHECK CON                    | ISUMER ASSISTA                                       | NCE AT 1-800-366                             | 6-2425                  |
|                                                                                        |          | Blue a                           | rrow indicates                   | s an accou                   | unt in negative                                      | status                                       |                         |
|                                                                                        | L        | —нр 🔶 Red a                      | rrow indicates                   | a housing                    | g related debt                                       |                                              |                         |

仚

## Section III: Sample Report With Explanations

5. Eviction Record Search Displays information on evictions, including property informationas well as debt owed.

6. Criminal Record Search

Lists all felony and misdemeanor convictions on record for the applicant, including judgment set aside, case pending and deferred adjudication.

#### 7. Employment History – Current

Provides the applicant's current employer, including employment dates, salary, position held, and who verified employment.

8. Address History – Current

Provides the applicant's current address, rent amount, move in-out dates, proper notice, pets, roommates, lease again and who verified the information.

#### 9. FACT Act Fraud Alert

Fraud Alerts, known as **RED FLAGS**, appear on the credit report to identify potential identity theft. These Red Flags can be issued by either the consumers, the credit bureau or by law enforcement. The statements, when reported on the applicant's credit report, will appear on the *ResidentCheck* report using the Alert Statement Text.

10. Scoring Recommendation

ResidentCheck provides a recommendation based on the client's selection of a Custom Score Model or AccuScore approval guidelines.

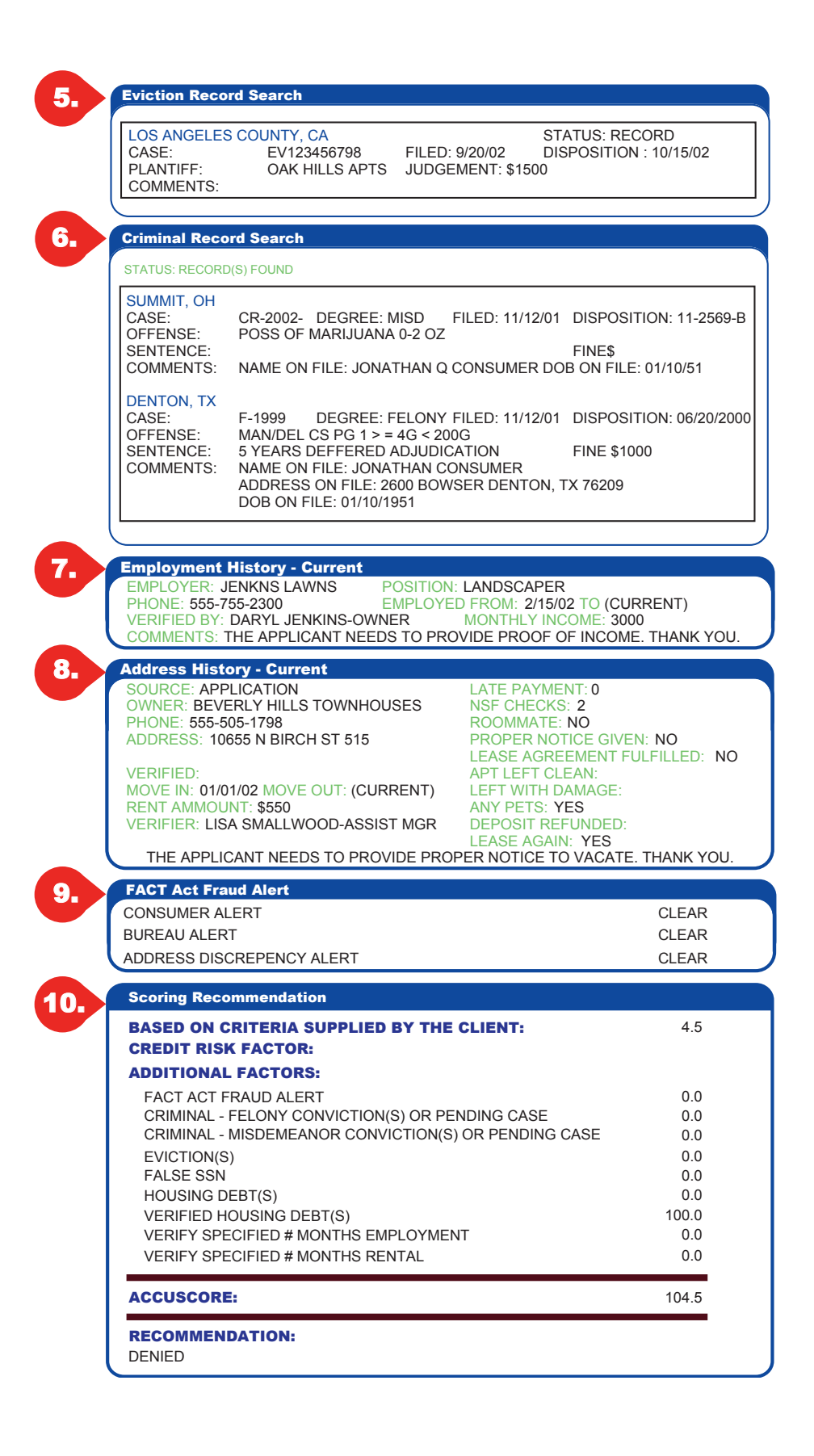

#### Searching for a Working, Pending, or Completed Application

After logging in and proceeding to the Welcome Menu screen, click the My Apps link. This will bring you to a screen like the one shown below:

|      |               | R                 |            |           |                       |                         |    |             |       |     | 9    |      |    |
|------|---------------|-------------------|------------|-----------|-----------------------|-------------------------|----|-------------|-------|-----|------|------|----|
| Date | Range         | 3/13/200          | 5 🕮 3/15/2 | 2005 🎟    |                       | -4                      | by | App i       | #     | Sea | arch | Clea | ır |
| Ente | red By:       | All               | \$         | Lea       | sed By:               | All 6                   |    | <b>\$</b> 5 | Statu | s:  | All  |      | Ŀ  |
| Pr   | operty:       | All               |            | 6         | \$                    | -                       | 6  | 2           |       |     |      |      |    |
| App  | #- Nar        | ne                | Unit       | MoveIn    | Entered               | Status                  | CR | СМ          | EV    | тс  | RH   | EH   | s  |
| 7508 | 6 COI         | NSUMER,<br>IATHON | 3883       | 5/10/2005 | 3/15/2005<br>11:46 AM | WORKING                 | С  | Ρ           | С     | С   | -    | -    | Ρ  |
| 7498 | 26 DO,<br>JOY |                   | FUT # 122  | 4/30/2005 | 3/14/2005<br>10:01 AM | COMPLETE,<br>03/14/2005 | С  | С           | С     | С   | -    | -    | С  |
| 7498 | VIL<br>MIC    | LARREAL,<br>HEAL  | FUT # 122  | 4/30/2005 | 3/14/2005<br>9:57 AM  | COMPLETE,<br>03/14/2005 | С  | С           | С     | С   | -    | -    | С  |
| Page | 1 of 1        | 3 Records         |            |           |                       |                         |    |             |       |     |      |      |    |

There are three Status (1) categories: WORKING, PENDING and COMPLETE.

The working category confirms we are processing your application.

The **pending** status indicates we are waiting for further information to proceed. The application will go into working status once the information has been received. If the required information is not received within 3 days it will automatically change to the complete status.

The **complete** status shows that all processing has been completed.

Each application will display the date the application was completed.

The **Service Codes (2)** are **CR** for credit. **CM** for criminal, **EV** for evictions, **TC** for Telecheck, **RH** for rental history, **EH** for employment history and **SC** for score.

The **Application Codes** are **C** for complete, **P** for pending and – if the application does not receive this service.

## Section IV: Accessing an Existing Application

**Date Range (3)** – Set appropriate date range to search for an applicant. By default the date range is set to two weeks prior to the current date.

**Search Field (4)** – Sort applications based on application number, applicant's name or SSN. Type in the information in the first box and choose a category in the second box.

Status (5) – Sort by the applicant's move-in date.

**Entered By (6)** – Sorts applications entered by you or all applications entered for your community.

**Search (7)** – Click Search when you have set all your search parameters to review the application.

After having located the applications, double click it to view the details.

#### Helpful Hints:

You can sort your applicants by name or application number by clicking on the "**Name**" or "**App #**" links at the top of each column.

By double clicking on the applicant's name you will be brought to the **Report** screen.

### Section V: Adverse Action Letter

This is a sample letter that may be sent to applicants who are denied or have been approved with additional conditions. Your management company may have a customized version. To access this letter, simply click on the Action Letter link in the header when viewing a report. For further information, please go to the following link: <u>www.ftc.gov/os/statutes/fcra.htm</u>

GREAT AMERICAN APARTMENTS 1234 MAIN STREET ANYWHERE, USA 12345

ROGER DAVIS 1234 ANY STREET ANYWHERE, USA 12345 Phone: 555-555-5555 Date: 10/6/03

Your application for residency, dated 9/8/2003 at GREAT AMERICAN APARTMENTS has:

Been Approved with an additional deposit/co-signer.

The decision is based upon:

- Your credit history
- □ Information provided by a former landlord
- □ Your eviction history
- Pending Criminal Record
- Other

In evaluating your application, the following marked customer reporting agencies provided us with the information that in whole or in part influenced our decision. The credit bureaus only collect and manage consumer credit information and do not make credit decisions. Therefore, they will be unable to provide specific reasons why your residency has not been approved.

| ResidentCheck Resident/Employee Screening, Inc.   |        | 972.404.0808 |
|---------------------------------------------------|--------|--------------|
| 4230 LBJ Freeway, Ste, 407, Dallas, TX 75244      |        | 800.491.2580 |
| Experian, P.O. Box 949, Allen, TX 75013           |        | 888.397.3742 |
| 🖵 Equifax, P.O. Box 10573, Atlanta, GA 30373      |        | 800.685.1111 |
| □ TransUnion, P.O. Box 390, Springfield, PA 19064 |        | 800.888.4213 |
| Other                                             | Phone: |              |

You have certain rights under federal and state law with the respect to your credit report. You may obtain a free copy of this information from this credit bureau within 60 days. You also have the right to directly dispute with the consumer-reporting agency the accuracy or completeness of any information contained within your consumer credit report.

Authorized Signature:

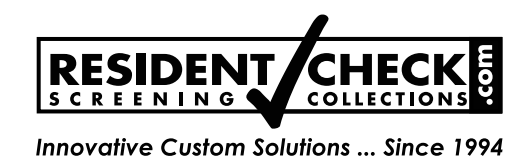

### **User Guideline Form**

I acknowledge my responsibility for complying with the following Guidelines for Responsible Use and understand that the guidelines are based upon the Fair Credit Reporting Act (FCRA), the Fair Housing Act (FHA), and the ResidentCheck Subscriber Agreement.

#### Guidelines for Responsible Use

- 1. I may use only my own personal User ID and password to run ResidentCheck transactions.
- 2. I must keep my User ID and password physically secure and will not allow others to use it.
- 3. If I transfer to another community, I must request a new User ID and password. I understand that I can only run transactions for the community that I was assigned a user ID and password for and if I work at more than one community I will need a user ID and password that is unique for each community.
- 4. I may run ResidentCheck transactions only for individuals (and their co-signers) applying for residence at the community listed on the bottom of this form. I understand that if another community calls and wants the community listed on the bottom of this form to screen an applicant for them we cannot do this. If for any reason a community cannot access the Internet or is in need of assistance in running an application they must call ResidentCheck.
- 5. Before running a ResidentCheck transaction, I must obtain the signature of all applicants and co-signers on the rental application.
- 6. All information that I supply to the ResidentCheck system must be accurate and complete, to the best of my knowledge.
- 7. I, or a property representative, must check a government-issued picture ID (e.g., driver's license) for each applicant present, and match the name against that on the leasing application. (In states without photos on drivers' licenses, the signature on the state ID may be compared with the signature on the leasing application.)
- 8. I must follow my community's policy for making the final rental decision.
- 9. If our rental decision is anything other than to accept the application with our standard lease terms and conditions, then I must provide the applicant with an Adverse Action Letter, as required by the FCRA.
- 10. I must file a copy of the Adverse Action Letter (if applicable) in our file containing the leasing application.

#### \*Required Information

| Signature*:          | Date of Birth*:                                                                             |
|----------------------|---------------------------------------------------------------------------------------------|
| Printed Name*:       | Last 4 of SSN*:                                                                             |
| Management Company*: | Date:                                                                                       |
| Community Name(s)    | Phone # :                                                                                   |
| Position or Title:   |                                                                                             |
| E-mail Address:      |                                                                                             |
| Login:               | Desired login - first initial, followed by last name (Example:) jsmith                      |
| Password:            | Minimum 7 characters 2 numeric - Password may NOT contain user name (Example:) apartment123 |

### E-MAIL TO: password@residentcheck.com OR FAX BACK TO: 972.233.5365 or 888.850.6209